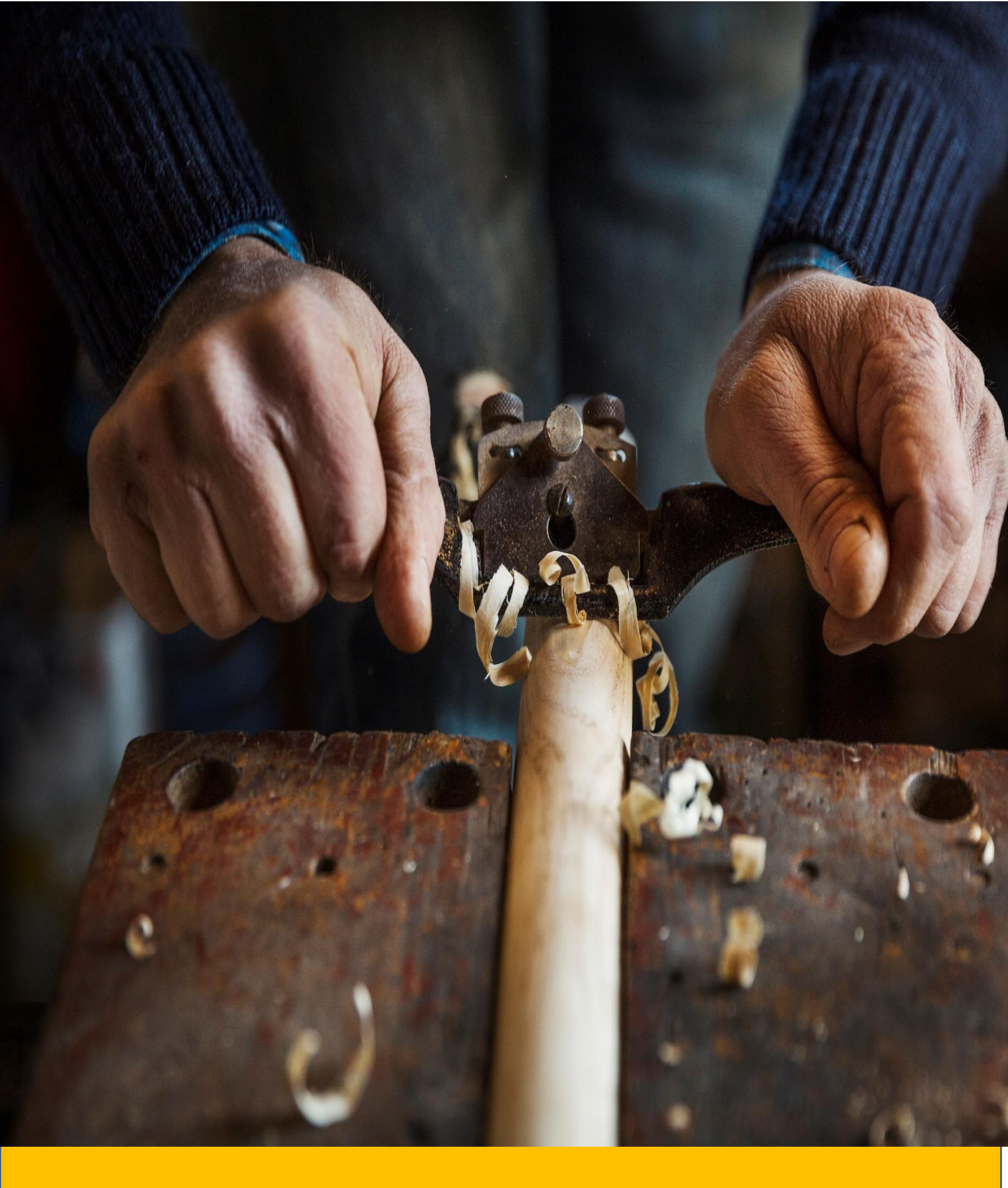

# Investor Guide on Handloom and Handicraft

# Contents

| Overview of Jammu and Kashmir                     | 3  |
|---------------------------------------------------|----|
| Advantages of Jammu and Kashmir                   | 3  |
| Local Handicraft and Handloom Ecosystem           | 3  |
| SWOT Analysis of Handloom and Handicraft products | 5  |
| Key Handicraft and Handloom Highlights            | 6  |
| Handloom and Handicraft Artisan Base              | 8  |
| Major Development Initiatives                     | 9  |
| Policy Ecosystem                                  | 9  |
| Single-window clearance mechanism                 | 11 |
| State Single Window Portal                        | 12 |

# **Overview of Jammu and Kashmir**

The former state of Jammu & Kashmir has been reorganized as the Union Territory of Jammu and Kashmir on 31st October 2019. Popular by the sobriquet "Heaven on Earth", the State is located in the extreme north of the country, with China in the north, Punjab and Himachal Pradesh in the south, and Pakistan in the west. The economy of Jammu and Kashmir primarily relies on agriculture and related sectors, with a significant portion of the population engaged in agricultural and allied activities.

| UT Capital                  | ► Jammu (Winter)<br>► Srinagar( Summer)                            |
|-----------------------------|--------------------------------------------------------------------|
| Geographic Area             | ► 1,20,355 sq. km                                                  |
| Population<br>(Census 2011) | ► 12.5 Million                                                     |
| Total Road Length (2019)    | ► 1,20,034 (km)                                                    |
| Industrial Estates          | <ul> <li>64( Developed)</li> <li>46( under development)</li> </ul> |

# Advantages of Jammu and Kashmir

- Hydroelectric Power Potential of 14,867 MW
- 7.6 lakh + MSME units
- 6th in Solar Power Installed Capacity
- Known as the Fruit Bowl of India
- Home to World's Finest Saffron . J&K is the largest and the ONLY producer of Saffron (one of the most expensive spices) in India
- Successful in the cultivation of high-quality basmati, saffron, cumin (jeera), and commercial floriculture
- One of the lowest Industrial Land Rates among neighbouring States

# Local Handicraft and Handloom Ecosystem

Jammu and Kashmir's (J&K) oldest traditional cottage industry is the handloom industry. It is known for the weaving of fabrics, such as Rafal, Pashmina, cotton, and silk sarees. Since it has a vast potential for income and employment generation, the handloom industry has exceptional socio-economic implications. Weaving by hand is centuries-old tradition and is one of the main characteristics of the cultural heritage of J&K. The handloom industry is highly labour-intensive coupled with a low capital formation. Weaving is a totally pollution-free activity, and therefore, the handloom industry is also eco-friendly in nature.

In contemporary times, there is a special place for the handloom industry in J&K's economy as a result of its momentous potential as far as income, output, and employment are concerned. In the beginning of the 21st century, the growth rate of the handloom industry was little less than 30%, which then decreased for some years and again saw a rise after a brief period of decline. But, after COVID-19, like other industries, handloom weaving also experienced a profound crunch in J&K. Lockdowns and social distancing resulted in a severe economic shock to its economy and the handloom industry was no exception. This industry gives employment mostly to the uneducated and dropouts, and only 5% of the total workforce associated with this industry are educated.

# Handicraft:

Handicrafts activities occupy an important position in the economic structure of J&K UT. The handicrafts activities are best suited to the UT as these activities are more labour intensive and less capital intensive in nature, therefore having scope for employment generation opportunities at large scale. J&K handicrafts products have won world wide fame for their attractive deigns, functional utility and high quality craftsmanship. Handicrafts has remained a key economic activity from the time immemorial. The nimbleness and dexterity of local artisans coupled with their artistic imagination reflected through a wide range or products has delighted the connoisseurs the world over for centuries. Craft like embroidery, shawls, crewels, namda, chain stitch, wood carving, papier machie, costume, jewelry, kanishwals and carpets hold a significant share in the overall production and export of the UT. Silken carpets in particular constitute a specialty having no parallel in quality and design at national level and, therefore, occupy an important position in the international market. The handicraft sector of the UT has great contribution towards foreign exchange earnings to the country in and our UT in particular.

J&K UT has a well established Directorate working under the industries and commerce department for promoting handicrafts activities by way of forming co-operative societies to get the artisans gainfully absorbed..The department promotes sale of handicraft goods by organizing expose/exhibition/craft bazaars within and outside the UT. It also organizes exhibition at international level also skills are imparted trainees annually for which it has a structure of training centres (including centers of carpet scheme).

# Handloom:

The Handloom sector in J&K UT is centuries old and is known for weaving of fabrics like Pashmina, Raffal, Silk Sarees and Cotton items. The industry occupies a significant place in the socio-economic structure of J&K. It plays a crucial role in employment generation for weaker sections of the society. It is a labour intensive cottage Industry. The Handloom Dev. Department plays a catalytic role in modernization of Handloom Sector in the UT through skill up-gradation of weavers by providing modernized looms, training in design and weaving, marketing of Handloom products through marketing incentives and by fostering participation of weavers in National, UT and District level Handloom Expos and Melas.

| SWOT Analysis of Handloom and Handicraft products                                                                                                    |                                                                                                    |  |  |  |  |
|----------------------------------------------------------------------------------------------------|----------------------------------------------------------------------------------------------------|--|--|--|--|
| Strengths                                                                                                    | Weakness                                                                                                    |  |  |  |  |
| <ul> <li>Availability of skilled workforce<br/>particularly artisans</li> <li>Ever-growing large international<br/>market</li> <li>Traditional Handicraft, hand-weaving<br/>done in the craft.</li> <li>Abundant and cheap labour hence can<br/>compete on price</li> <li>Aesthetic and functional qualities</li> <li>New unexplored international markets</li> <li>Direct link with "Make in India"<br/>programme</li> <li>Use of environmentally friendly raw<br/>materials</li> <li>Large no of exporters catering to<br/>international market.</li> <li>Silk Carpet of Srinagar has a G.I.Tag</li> <li>High market demand all over the<br/>world.</li> <li>Availability of antique carpets.</li> <li>Presence of National Institutes like<br/>IICT<br/>Srinagar</li> </ul> | <ul> <li>Poor working conditions</li> <li>Dependent upon middlemen for trade</li> <li>Lack of technological upgradation (</li> <li>Unawareness of international standards<br/>like ISO 16000-25:2011, ISO PAS 11856, ASTM D2859, ASTM D 7339 etc.</li> <li>Negligible financial assistance from financial institutions</li> <li>Traditional method of production</li> <li>No change in design, lack of product diversification</li> <li>Higher machinery cost</li> <li>Marketing is done traditionally (offline), online presence is negligible.</li> <li>Major Raw Materials like silk is being imported from China; domestically from Bangalore, Ludhiana, Surat.</li> <li>Low technical expertise on processing wool, dying, cutting, cleaning, packing of H&amp;H Products</li> <li>Finishing and washing facilities are not sufficient.</li> <li>Minimum G.I Tag Marketing thus losing the market to counterfeits.</li> <li>No Common Facility Centre (CFC) or Flatted factory infrastructure having advanced technology or job -related work catering to cluster.</li> <li>Over reliance of Traditional Design thus not catering to modern designs/current designs in the market.</li> </ul> |  |  |  |  |

|                                                                                                    | <ul> <li>disadvantage as there is no ICDs in the Union Territory.</li> <li>No NABL Accredited Testing Laboratory in J&amp;K.</li> </ul>                                                                                                    |
|----------------------------------------------------------------------------------------------------|----------------------------------------------------------------------------------------------------|
| Opportunities                                                                                                    | Threats                                                                                                    |
| <ul> <li>Rising appreciation for Kashmir<br/>Handloom and handicraft worldwide.</li> <li>Widespread novelty seeking</li> <li>Change of preference from oriental<br/>design to abstract design</li> <li>Large discretionary income at disposal<br/>of consumer from developed countries</li> <li>Various Central and State Government<br/>Schemes for benefit of<br/>Weavers/artisans</li> <li>Huge Export Potential</li> <li>Opportunity to use E-Commerce<br/>Platforms like Flipkart, Amazon.</li> <li>ICDs being developed in the UT.</li> <li>Promoting Awareness and Marketing<br/>of GI Tag both domestically and<br/>internationally.</li> </ul> | <ul> <li>Competition from machine made products of China, Turkey etc which are being mistaken as "Hand-made products"</li> <li>Competition with other clusters manufacturing similar items</li> <li>Better terms of trade by competing countries</li> <li>Change in Government policies such as imposition of GST</li> <li>Strict international standards</li> </ul> |

# Key Handicraft and Handloom Highlights

**Pashmina Shawls:** Jammu and Kashmir are famous for their exquisite Pashmina shawls, made from the wool of the Changthangi breed of goats. These shawls are renowned for their softness, warmth, and intricate craftsmanship.

**Kashmiri Carpets:** Hand-knotted carpets from Kashmir are renowned globally for their quality and intricate designs. The skilled artisans use traditional techniques, creating masterpieces that often feature Persian and Kashmiri motifs.

**Paper Mache:** The art of paper mache is deeply rooted in Kashmiri culture. Skilled artisans craft beautiful and ornate items such as vases, bowls, and decorative pieces using a combination of paper pulp and traditional paints.

**Kani Shawls:** Kani shawls are another specialty of the region, featuring intricate patterns woven with the 'Kani' needle. These shawls often depict nature, flora, and fauna, showcasing the artisan's attention to detail.

**Kashmiri Embroidery:** Renowned for its detailed and fine embroidery work, Kashmir offers a variety of traditional styles such as Aari, Sozni, and Tilla. This intricate needlework is often found on shawls, suits, and other clothing items.

**Walnut Wood Carving:** Jammu and Kashmir are known for their exquisite walnut wood carvings. Artisans craft furniture, decorative items, and intricate wooden boxes using this traditional craft.

**Namda Rugs:** The region produces Namda rugs, made from felted wool. These rugs are not only functional but also feature colorful and intricate designs, often depicting scenes from daily life.

**Crewel Embroidery:** Crewel embroidery is a traditional craft involving the use of chain stitch on fabric. This technique is commonly used to create vibrant and beautiful patterns on rugs, cushion covers, and curtains.

**Basketry:** The traditional art of basket weaving is prevalent in Jammu and Kashmir. Skilled artisans use locally available materials to craft a variety of baskets, mats, and other utility items.

**Numdha Craft:** Numdha is a traditional felted rug, often embroidered with colorful threads. This craft not only serves functional purposes but also adds a touch of traditional artistry to homes.

# Handloom and Handicraft Artisan Base

| S.<br>No. | Handicraft/<br>Handloom | Craft               | Srinagar | Budgam | Baramulla | Kupwara | Bandipora | Ganderbal | Pulwama | Shopian | Kulgam | Anantnag | Total  |
|-----------|-------------------------|---------------------|----------|--------|-----------|---------|-----------|-----------|---------|---------|--------|----------|--------|
| 1         | Handicraft              | Sozni               | 15811    | 29618  | 17716     | 1538    | 11699     | 13189     | 574     | 1655    | 404    | 800      | 93004  |
| 2         | Handicraft              | Crewel              | 14173    | 3806   | 1450      | 2792    | 200       | 279       | 4747    | 308     | 3647   | 11859    | 43261  |
| 3         | Handicraft              | Stapple             | 4820     | 2389   | 1173      | 1325    | 799       | 47        | 1562    | 143     | 74     | 43       | 12375  |
| 4         | Handicraft              | Paper Machie        | 2216     | 245    | 91        | 0       | 50        | 37        | 81      | 0       | 17     | 121      | 2858   |
| 5         | Handicraft              | Tapestry            | 242      | 185    | 219       | 3       | 1         | 15        | 0       | 1       | 3      | 48       | 717    |
| 6         | Handicraft              | Chain Stitch        | 238      | 78     | 99        | 349     | 31        | 71        | 484     | 842     | 367    | 8633     | 11192  |
| 7         | Handicraft              | Leather             | 4        | 10     | 0         | 0       | 0         | 0         | 0       | 0       | 0      | 0        | 14     |
| 8         | Handicraft              | Zari                | 603      | 2540   | 1398      | 1294    | 1117      | 407       | 2493    | 3784    | 1345   | 2364     | 17345  |
| 9         | Handicraft              | Namdha              | 225      | 34     | 0         | 68      | 0         | 0         | 27      | 0       | 0      | 3        | 357    |
| 10        | Handicraft              | Kani Shawl          | 1523     | 840    | 548       | 6       | 206       | 92        | 145     | 4       | 6      | 19       | 3389   |
| 11        | Handicraft              | Copper Ware         | 183      | 12     | 131       | 0       | 16        | 5         | 45      | 0       | 0      | 4        | 396    |
| 12        | Handicraft              | Silver Ware         | 12       | 3      | 0         | 0       | 0         | 0         | 0       | 0       | 0      | 0        | 15     |
| 13        | Handicraft              | Fur & Leather       | 755      | 0      | 0         | 0       | 0         | 0         | 0       | 0       | 0      | 5        | 760    |
| 14        | Handicraft              | Carpet              | 7405     | 13174  | 8743      | 798     | 12812     | 1170      | 5195    | 258     | 3554   | 2940     | 56049  |
| 15        | Handicraft              | Gabba               | 0        | 0      | 148       | 527     | 634       | 0         | 0       | 0       | 17     | 146      | 1472   |
| 16        | Handicraft              | Khatamband          | 122      | 6      | 0         | 4       | 0         | 0         | 0       | 0       | 0      | 0        | 132    |
| 17        | Handicraft              | Wood Carving        | 434      | 33     | 161       | 211     | 31        | 29        | 62      | 0       | 12     | 48       | 1021   |
| 18        | Handicraft              | Darning             | 0        | 0      | 1         | 0       | 0         | 0         | 0       | 0       | 0      | 1        | 2      |
| 19        | Handicraft              | Sakhta Making       | 123      | 1      | 0         | 0       | 0         | 0         | 0       | 0       | 0      | 0        | 124    |
| 20        | Handicraft              | Willow Wicker       | 19       | 365    | 37        | 88      | 99        | 709       | 29      | 29      | 477    | 112      | 1964   |
| 21        | Handicraft              | Custome Jewellery   | 24       | 0      | 2         | 0       | 0         | 0         | 0       | 0       | 0      | 0        | 26     |
| 22        | Handicraft              | Innovative Craft    | 16       | 0      | 0         | 0       | 0         | 0         | 0       | 0       | 0      | 0        | 16     |
| 23        | Handicraft              | Filigree / Taleem   | 19       | 0      | 0         | 0       | 0         | 0         | 0       | 0       | 0      | 0        | 19     |
| 24        | Handicraft              | Wagu /Tracing       | 13       | 0      | 0         | 0       | 0         | 0         | 0       | 0       | 0      | 0        | 13     |
| 25        | Handicraft              | Rattugari           | 10       | 0      | 0         | 0       | 0         | 0         | 0       | 0       | 0      | 0        | 10     |
| 26        | Handicraft              | Hand Knitting       | 4        | 0      | 0         | 0       | 0         | 0         | 0       | 0       | 1      | 0        | 5      |
| 27        | Handicraft              | Namdha Felt         | 34       | 0      | 0         | 0       | 0         | 0         | 0       | 0       | 31     | 0        | 65     |
| 28        | Handicraft              | Potter              | 3        | 57     | 0         | 0       | 0         | 0         | 65      | 27      | 3      | 1        | 156    |
| 29        | Handicraft              |                     | 0        | 1      | 0         | 0       | 0         | 16        | 0       | 0       | 0      | 0        | 17     |
| 30        | Handicraft              | Calcico Printing    | 0        | 0      | 31        | 32      | 0         | 3         | 0       | 0       | 0      | 0        | 66     |
| 31        | Handicraft              | Pashmina            | 0        | 0      | 2         | 3       | 12        | 0         | 0       | 0       | 4      | 6        | 27     |
| 32        | Handicraft              | Fancy items         | 0        | 0      | 0         | 1       | 0         | 0         | 0       | 0       | 0      | 0        | 1      |
| 33        | Handicraft              | Pattu weaving       | 0        | 0      | 0         | 0       | 13        | 0         | 0       | 0       | 0      | 0        | 13     |
| 34        | Handloom                | Cutting & toiloring | 9630     | 2423   | 0         | 2818    | 2928      | 1211      | 1548    | 259     | 988    | 1037     | 22842  |
| 35        | Handloom                | Dechmine chining    | 8026     | 4/03   | 31/8      | 1615    | 2817      | 1658      | 832     | 862     | 4067   | 3015     | 30773  |
| 36        | Handloom                | rashmina spining    | 5121     | 2/45   | 528       | /2      | 882       | 2611      | 2029    | 637     | /04    | 1148     | 16477  |
|           | T                       | otal                | /1808    | 63268  | 35656     | 13544   | 34347     | 21549     | 19918   | 8809    | 15/21  | 32353    | 316973 |

# Major Development Initiatives

- New Central Sector Scheme notified in 2021 for the Industrial Development of J&K, with an outlay of INR. 28,400 crores
- Jammu & Kashmir received a proposed investment of worth ₹ 87,923 Cr
- Highest-ever Incentive to Industry @ 400% on P&M
- Major Infrastructure Development Rail and Road connectivity, PFT, Industrial land and CFCs
- Prime Minister's Development Package: 39 Infra projects ongoing/in pipeline
- 5.9 million tonnes of lithium reserves have been found for the first time in the UT

# Policy Initiatives:

- J&K Industrial Policy 2021
- J&K Industrial Land Allotment Policy 2021
- J&K Private Industrial Estate Policy 2021
- J&K Ayush Policy 2020
- J&K Health Investment policy 2019
- J&K FDI Policy 2022
- J&K Film Policy 2021
- J&K IT & ITeS policy 2020
- J&K Poultry Policy 2020
- J&K Tourism Policy 2020
- J&K Township & Housing Policy 2020
- J&K Wool Processing, Handloom and Handicraft Policy 2020
- Change of Land use
- Logistic Policy, Export Policy, Startup Policy, Private Industrial Estate Policy( Drafted)

# Policy Ecosystem

#### New Central Sector Scheme for Industrial Development of J&K

- This scheme was notified on 19.2.2021 by the Department for Promotion of Industry & Internal Trade (DPIIT) to bring about radical transformation in the existing industrial ecosystem of J&K, thereby enabling Jammu and Kashmir to compete nationally with other leading industrially developed States/ UTs of the country
- The Scheme aims to give fresh thrust to industry and services led development of J&K with emphasis on job creation, skill development and sustainable development

by attracting new investment and nurturing the existing one, The scheme is for the duration of 2021-22 to 2036-37 with total financial out lay of Rs. 28,400 crore and envisages four types of incentives namely

Capital investment incentive (CII)

o For Zone A - CII @30% of investment, maximum up to INR 5 Cr

o For Zone B - CII @50% of investment, maximum up to INR 7.5 Cr

Capital interest Subvention (CIS)

o CIS at the annual rate of 6% for maximum 7 years on loan amount up

to INR 500 Cr for investments

- GST Linked Incentive (GSTL)
  - GSTL Incentive equal to 100% of the gross GST for 10 years maximum upto 300% of eligible value of investment.
- Working Capital Interest Subvention (WCIS)
  - WCIS is 5% Interest subsidy for existing units on working capital loan for 5 years, maximum up to INR 1 Cr

#### Jammu and Kashmir Industrial Policy

- Policy is effective from Apr-21 and will remain in force for 10 years
- Policy to provide incentives to New, Existing units and Existing units undertaking substantial expansion
- New units to get 100% exemption of stamp duty
- Units to be incentivised for investment in pollution control equipment and adopting environment friendly production technologies
  - $\circ$  60% of the cost of Pollution Contron Devices maximum of INR 50 lakhs
  - $\circ$  50% subsidy on the expenditure incurred
- Additional support to existing units
  - Turnover incentive for 5 years of 3% for Micro and 2% for small, medium and large units
  - Net SGST reimbursement for 10 years

#### J&K Industrial Land Allotment Policy

- The 'Industrial Land Allotment Policy 2021-30' was approved to pave way for investments in health institutions, medicities, educational institutions and educities in the UT
- The adoption of the J&K Industrial Land Allotment Policy 2021-30 was approved to evolve a highly structured industrial land bank for promoting equitable industrial growth in the union territory

#### Policy for promotion of Foreign Investment in J&K

- The Jammu and Kashmir administration approved the first-ever foreign direct investment (FDI) policy for the union territory in Feb-22, based on the guiding framework on FDI issued by the Government of India through the Reserve Bank of India (RBI) and the Department for Promotion of Industry and Internal Trade (DPIIT), it will be valid for 10 years
- The policy would aid foreign investments of over Rs. 100 crore with a minimum stake of 51 percent for the foreign entity
- It will pave the way for identifying parcels of land in various industrial estates "to be given exclusively to industries with foreign investments, including vertical rise premises in the form of multi-purpose buildings, complexes, with plug-and-play facilities

#### J&K Poultry Policy

- Policy to be effective from 11.03.2020 and will remain in force for 10 years
- Capital Investment Incentive for access to credit @30% max up to INR 50 lakh
- 100% subsidy on DG sets max up to INR 4.5 lakh
- Capital Interest Incentive @3% on working capital for 5 years on substantial expansion
- ▶ 50% subsidy on incinerator max up to INR 1lakh
- > 100% reimbursement of insurance premium paid on P&M for 5 years
- > All new/existing units, farmers, entrepreneurs, NGOs. SHGs, JLGs etc are eligible

# Single-window clearance mechanism

APCC, a high-power clearance committee, has been set up to rapidly clear projects under the chairmanship of the Chief Secretary of the UT. The committee serves as a singlewindow clearance system for projects related to all cases of export-oriented units and prestigious units

# Process Flow:

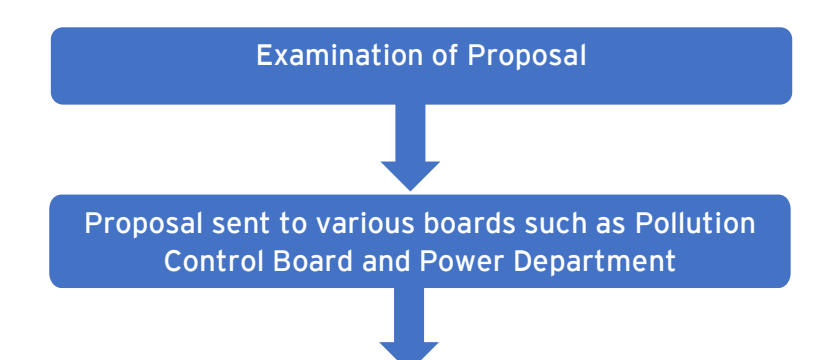

Proposal sent for review to APCC, which is chaired by the Chief Secretary of UT and relevant secretaries

Land allotment and provisional registration

The entire procedure is completed within a maximum time-frame of two months

# State Single Window Portal

J&K has come up with State Single Window Portal (InvestJK) for providing ease of application to investors, who are looking to start a business in the UT. Applicants/Investors can submit application thrssough Single Sign On(SSO) for all the services/NoCs required from stakeholder departments. All respective departments are integrated with Single Window Clearance system (InvestJK) to enable single point access for all the functionalities like tracking application, MIS Dashboard access, Grievance redressal, feedback etc.

The SSO provides ease to Investors and he/she doesn't need to visit different department portals for different services and everything gets governed and submitted through State Single Window Portal.

Process flow for an investor looking to start a business in J&K

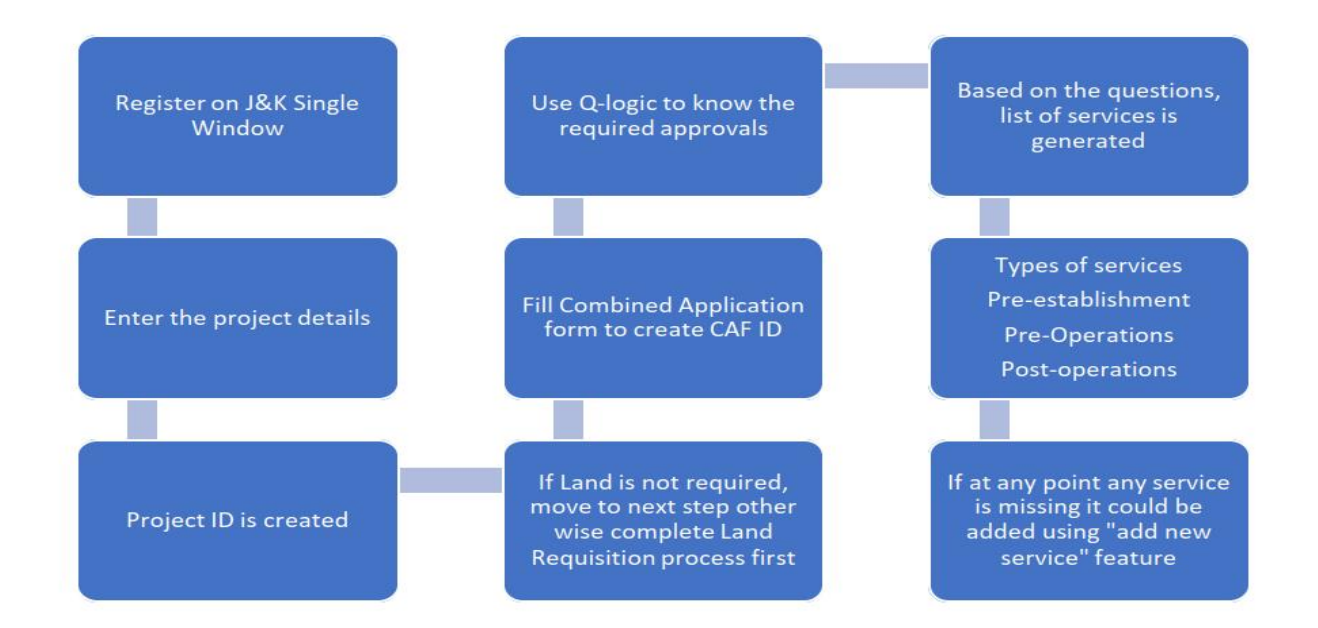

#### Steps involved

- Register and login
- Document upload
- Society Registration
- ► Partnership Registration
- ▶ Project Creation

- Land Requisition
- CAF ID creation
- Applying for services
- Services Available
- Available Incentives

| Your Ap | pproval List                |                                  |                                                                                    |          |               |
|---------|-----------------------------|----------------------------------|------------------------------------------------------------------------------------|----------|---------------|
| Sr. No. | Service Type                | Service Department               | Service Name                                                                       | TimeLine | SOP           |
| 1       | Pre-establishment Approvals | Industries & Commerce Department | Advanced/ EM-2 Registration                                                        | 15       | View/download |
| 2       | Pre-establishment Approvals | Industries & Commerce Department | Assessment of raw material & finished goods                                        | 30       | View/download |
| 3       | Pre-establishment Approvals | Industries & Commerce Department | Change in Location                                                                 | 30       | View/download |
| 4       | Pre-establishment Approvals | Industries & Commerce Department | Change in Name & Style                                                             | 30       | View/download |
| 5       | Pre-establishment Approvals | Industries & Commerce Department | De-registration of Units                                                           | 21       | View/download |
| 6       | Pre-establishment Approvals | Industries & Commerce Department | Initial / EM-1 Registration                                                        | 30       | View/download |
| 7       | Pre-establishment Approvals | Industries & Commerce Department | Land Allotment Application                                                         | 30       | View/download |
| 8       | Pre-establishment Approvals | Industries & Commerce Department | Prior Permission for additional products                                           | 30       | View/download |
| 9       | Pre-establishment Approvals | Industries & Commerce Department | Prior Permission for substantial- Expansion Additional Line of Activity            | 30       | View/download |
| 10      | Pre-establishment Approvals | Industries & Commerce Department | Registration of Partnership firm                                                   | 30       | View/download |
| 11      | Pre-establishment Approvals | Industries & Commerce Department | Transfer of Lease Hold Rights of Units                                             | 30       | View/download |
| 12      | Pre-establishment Approvals | Labour Department                | Registration under The Shops and Establishment Act                                 | 30       | View/download |
| 13      | Pre-operation Approvals     | Industries & Commerce Department | Merger of Units                                                                    | 30       | View/download |
| 14      | Pre-operation Approvals     | Labour Department                | Registration of Establishments Employing Contract Labour under Contract Labour Act | 30       | View/download |
|         |                             |                                  |                                                                                    |          |               |

#### Workflow procedure

Investors will create login credentials at https://www.investjk.in/ (OTP enabled)

- Applicant/Investor will first define project details and enter information "Whether Land/Establishment is required or not"
- If applicants don't have any Establishment/Land, he/she can apply for Land Availability Application and submit the application
- Application will be scrutinized at SICOP/SIDCO, after that permission will be granted
- Once the applicants receive Land Allotment order, they will fill Common Application Form for one time after which CAF ID will be generated
- If applicants have land, they will fill the required details and proceed for CAF as defined above
- After the issuance of CAF ID, the Applicants will be asked to fill Q-Logic (set of questions)/Select Department services based on which number of approvals will be viewed which needs to be applied with line departments
- Existing Applicants who have already filled CAF don't require to opt for Q logic as they can directly add/select service from the drop-down list
- Once the applicant applies for the service, department will ensure that service will be given within prescribed timelines
- All the applications integrated with different department will be routed/applied through Single Window Clearance System only
- Integrated department functioning will remain unchanged and same, but all the activities performed will be tracked by applicant through Single Window Portal only
- There would be only one portal for applicants to track down the status of applied Applications
- Applicants can also view MIS Dashboard status, put Grievance if any through Single Window portal
- > Applicants can track down the status of multiple clearances through Single CAF ID

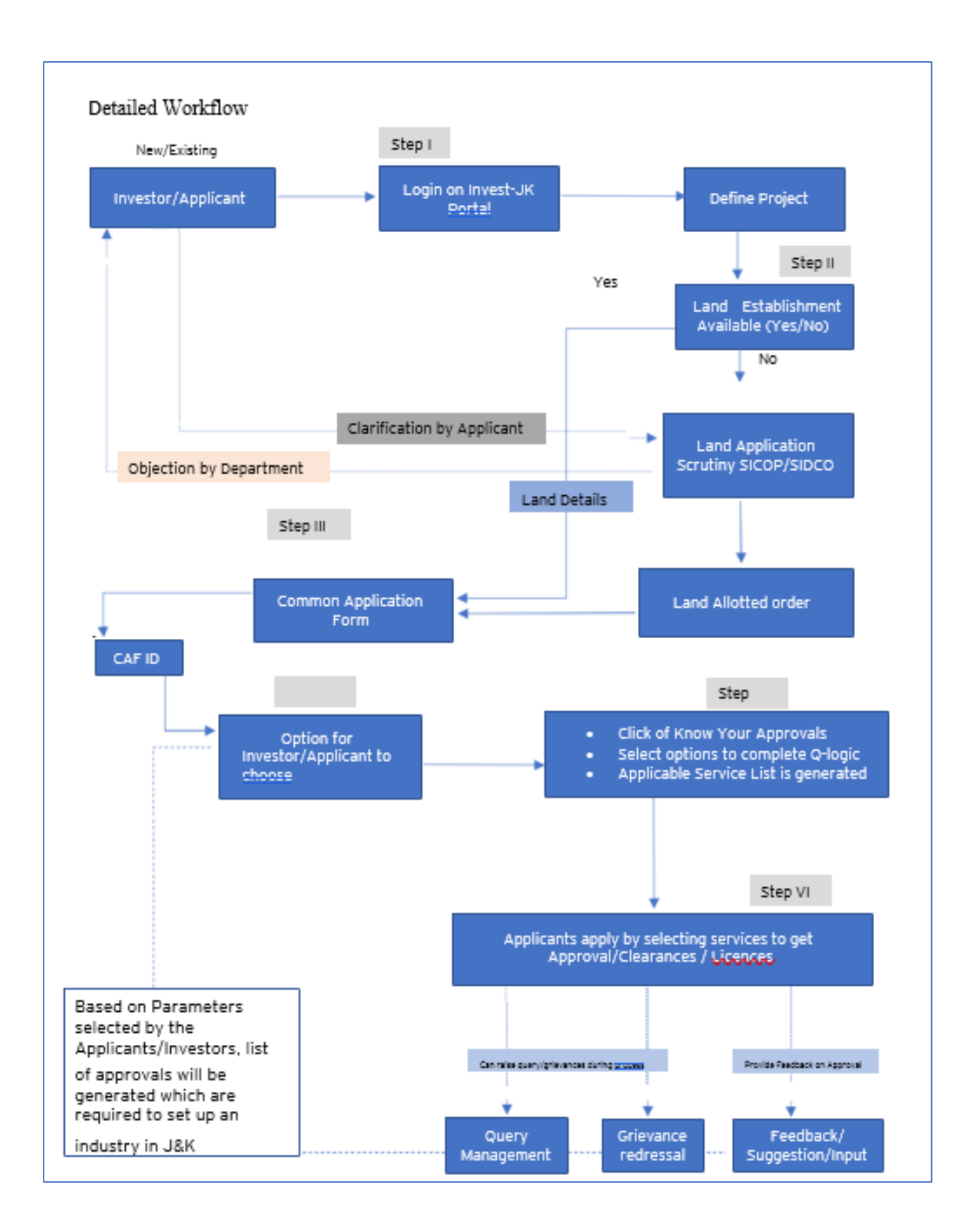

#### New User Registration

Investor can register themselves by clicking on the register button. After registration one can access all the investment facility

|                                                                                                    |                                                        |                                                                                 |                      |                  | Register I<br>New user can re-<br>clicking on the R                                                          | Button<br>gister themself by<br>Register button |
|----------------------------------------------------------------------------------------------------|--------------------------------------------------------|---------------------------------------------------------------------------------|----------------------|------------------|----------------------------------------------------------------------------------------------------|-------------------------------------------------|
| Skip novigation                                                                                                    |                                                        |                                                                                 |                      |                  | Mond                                                                                                    | ioy, Feb 14, 2022 15:56:57   A-   A             |
|                                                                                                    | He<br>01                                               | elpline :<br>191-2473878 / singlewindowjk@gm                                    | al.com               |                  | 🖹 Departm                                                                                                    | nent Login 🚊 Reg                                |
| Home About Us EODB                                                                                                    | Investor Service * Info                                | ormation * Need Help * Co                                                       | ntact Us Business Re | gulations Land A | llocation *                                                                                                  |                                                 |
|                                                                                                    |                                                        |                                                                                 |                      |                  |                                                                                                    |                                                 |
| Skip navigation                                                                                                    |                                                        |                                                                                 |                      |                  | Saturday, Feb 26, 20                                                                                         | 022 10:29:43   A-   A                           |
|                                                                                                    | H<br>O                                                 | Helpline :<br>0191-2473878 / singlewind                                         | lowjk@gmail.com      |                  | â Department Login                                                                                           | 음 Login 온 Registe                               |
|                                                                                                    |                                                        |                                                                                 |                      |                  |                                                                                                    |                                                 |
| ome About Us E                                                                                                    | ODB Investor Se                                        | rvice* Information*                                                             | Need Help *          | Contact Us       | Business Regulations                                                                                         | Land Allocation *                               |
| ame About Us E<br>Register a new<br>Already Signed Up? Click Sign I<br>First Name *                                                                                                    | ODB Investor Se                                        | rvice * Information *                                                           | Need Help *          | Contact Us       | Business Regulations                                                                                         | Land Allocation •                               |
| ome About Us E<br>Register a new<br>Already Signed Up? Click Sign I<br>First Name *<br>Prasun                                                                                                    | ODB Investor Se                                        | Last Name *                                                                     | Need Help *          | Contact Us       | Business Regulations<br>Sender *                                                                             | Land Allocation •                               |
| Already Signed Up? Click Sign I<br>First Name *<br>Prasun<br>Email Address *                                                                                                    | ODB Investor Se                                        | Last Name *                                                                     | Need Help *          | Contact Us       | Business Regulations<br>Sender *<br>Male O Female O O<br>Date of Birth *                                     | Land Allocation •                               |
| Inne About Us E<br>Register a new<br>Already Signed Up? Click Sign I<br>First Name *<br>Prasun<br>Email Address *<br>mailme@gmail.com                                                                                                  | ODB Investor Se                                        | Last Name *<br>Sauray<br>Mobile No. *<br>9999999999                             | Need Help *          | Contact Us       | Business Regulations                                                                                         | Land Allocation +                               |
| Already Signed Up? Click Sign I<br>First Name *<br>Prasun<br>Email Address *<br>mailme@gmail.com<br>Click to Generate OTP                                                                                                    | ODB Investor Se                                        | Last Name *<br>Saurav<br>Mobile No. *<br>9999999999                             | Need Help *          | Contact Us       | Business Regulations<br>Sender •<br>Male                                                                     | Land Allocation +                               |
| anne About Us E<br>Register a new<br>Already Signed Up? Click Sign I<br>First Name *<br>Prasun<br>Email Address *<br>mailme@gmail.com<br>Click to Generate OTP<br>Address of Cammunication (AO                                         | ODB Investor Se<br>account<br>n to login your account. | Last Name *<br>Saurav<br>Mobile No. *<br>9999999999                             | Need Help *          | Contact Us       | Business Regulations                                                                                         | Land Allocation •                               |
| me About Us E<br>Register a new A<br>Already Signed Up? Click Sign I<br>First Name *<br>Prasun<br>Email Address *<br>mailme@gmail.com<br>Click to Generate OTP<br>Address of Communication (AO<br>2800 Johnston St. <u>Phalau</u> Roc  | ODB Investor Se<br>account<br>n to login your account. | Last Name *<br>Sauray<br>Mobile No. *<br>9999999999<br>State *<br>Jammu Kashmir | Need Help *          |                  | Business Regulations<br>Sender •<br>Male 	Female 	O<br>Nate of Birth •<br>17-12-1991<br>Vin Code •<br>180010 | Land Allocation +                               |
| ome About Us E<br>Register a new A<br>Already Signed Up? Click Sign I<br>First Name *<br>Prasun<br>Email Address *<br>mailme@gmail.com<br>Click to Generate OTP<br>Address of Communication (AO<br>2800 Johnston St. <u>Phalau</u> Roo | ODB Investor Se<br>account<br>n to login your account. | Last Name *<br>Saurav<br>Mobile No. *<br>9999999999<br>State *<br>Jommu Kashmir | Need Help *          |                  | Business Regulations                                                                                         | Land Allocation +                               |

In the above Registration page user will need to fill in all the details.

User must generate and enter the OTP by specifying his/her e-mail ID. Once the OTP is entered and all the mandatory fields are filled, user will be successfully registered.

#### Login Page

After registration is successful, user can login with their credentials and access the application to avail the benefits of single window system-J&K.

|                                    | SINGLE WINDOW SYSTEM                                                                                                    |
|------------------------------------|----------------------------------------------------------------------------------------------------|
| Eucological Solution               | The backwai shape Weinke System (2009) is a signal particular the<br>spectra sequences in a size of difference in the spectra sequences<br>in a size of the spectra sequences in the spectra sequences<br>in the spectra sequences in the spectra sequences in the<br>spectra sequences in the spectra sequences in the<br>spectra sequences in the spectra sequences in the<br>spectra sequences in the spectra sequences in the<br>spectra sequences in the spectra sequences in the spectra<br>sequences in the spectra sequences in the spectra sequences<br>in the spectra sequences in the spectra sequences in the<br>spectra sequences in the spectra sequences in the spectra<br>sequences in the spectra sequences in the spectra sequences in the<br>spectra sequences in the spectra sequences in the spectra<br>sequences in the spectra sequences in the spectra sequences in the<br>spectra sequences in the spectra sequences in the spectra sequences in the<br>spectra sequences in the spectra sequences in the spectra sequences in the<br>spectra sequences in the spectra sequences in the spectra sequences in the<br>spectra sequences in the spectra sequences in the spectra sequences in the<br>spectra sequences in the spectra sequences in the spectra sequences in the<br>spectra sequences in the spectra sequences in the spectra sequences in the<br>spectra sequences in the spectra sequences in the spectra sequences in the<br>spectra sequences in the spectra sequences in the spectra sequences in the<br>spectra sequences in the spectra sequences in the spectra sequences in |
| Don't have an account? SIGN UP NOW |                                                                                                    |

#### Document Manager

After login, users will land on to the below page. In the left-hand side menu users need to select "My Document Manager", here they can upload all the necessary documents needed for project creation.

#### Society Registration

After login, select My Project from the left side menu. From project list in My Project, click on the Action button next to your project name and select Add Society Registrations.

|                       |             |                 |             | Logged in as <b>jks</b>       |
|-----------------------|-------------|-----------------|-------------|-------------------------------|
| «                     | My Projects |                 |             | or / Dashboard / My Projects  |
| ≗ Dashboard           |             |                 |             | Create New Project            |
| My Project            |             |                 |             | Credie New Project P          |
| 🗂 My Document Manager | SL. No.     | Project Name    | Land Status | Add Partnership Registrations |
| My Service List       |             |                 |             | Add Society Regularations     |
| Incentive             | 1           | AWS Restaurant3 | Yes         | View CAF                      |
|                       |             |                 |             | Service List                  |
| =¥ Grievance          | 2           | AWS Restarant 2 | Yes         |                               |
|                       | 3           | AWS Restaurant  | No          | i                             |
|                       |             |                 |             |                               |
|                       |             |                 |             |                               |
|                       |             |                 |             |                               |

#### Partnership Registration

After login, select My Project from the left side menu. From project list in My Project, click on the Action button next to your project name and select Add Partnership Registrations.

|                  |             |                 |             | Logged in as<br>jks           |
|------------------|-------------|-----------------|-------------|-------------------------------|
| <b>«</b>         | 🕒 My Projec | ts              |             | 😭 / Dashboard / My Projects   |
| S Dashboard      |             |                 |             |                               |
| D My Project     |             |                 |             | Create New Project +          |
| Document Manager | SL. No.     | Project Name    | Land Status | Add Partnership Registrations |
|                  | CL No.      | Name Plant      |             | View Society Registrations    |
| a Incentive      | 1           | AWS Restaurant3 | Yes         | View CAF<br>Service List      |
| 🛠 Grievance      | 2           | AWS Restarant 2 | Yes         |                               |
|                  | 3           | AWS Restaurant  | No          | ÷                             |
|                  |             |                 |             |                               |
|                  |             |                 |             |                               |

After clicking on Add Partnership Registrations. Instructions for Firm Registration under J&K Partnership Act, 1996 page will appear. After reading the instructions, click on the continue button

| «                     |                                          |                       |                                          | A / Firm Registration |
|-----------------------|------------------------------------------|-----------------------|------------------------------------------|-----------------------|
| ළ Dashboard           | 1                                        | 2                     | 3                                        | 4                     |
| 🕒 My Project          | Business Detail                          | Review Details        | Fee Payment                              | Confirmation          |
| 🗂 My Document Manager | Firm Name *                              |                       |                                          |                       |
| My Service List       |                                          |                       |                                          |                       |
| ad Incentive          | Tune of Firm *                           |                       |                                          |                       |
| =¥ Grievance          | Self Help Group                          | O FIRM (Other than Se | elf Help Group)                          |                       |
|                       | Resolution duly signed by all Partners * |                       | Letter from District Employment Center * |                       |
|                       | Select File                              | \$                    | Select File                              | ~                     |
|                       | Qualification Certificate *              |                       | NOC from Education Department *          |                       |
|                       | Select File                              | \$                    | Select File                              | 3 <b>~</b> 3          |
|                       | Division *<br>O Jammu                    | O Kashmir             |                                          |                       |

Below page opens on clicking continue

#### Details to be filled

- Firm Name Enter the name of the firm here.
- Type of Firm Select the type of firm whether it is a Self Help Group firm or Firm other than self help group.
- Resolution duly signed by all Partners From the dropdown list, select the file of resolution which is duly signed by all the partners.

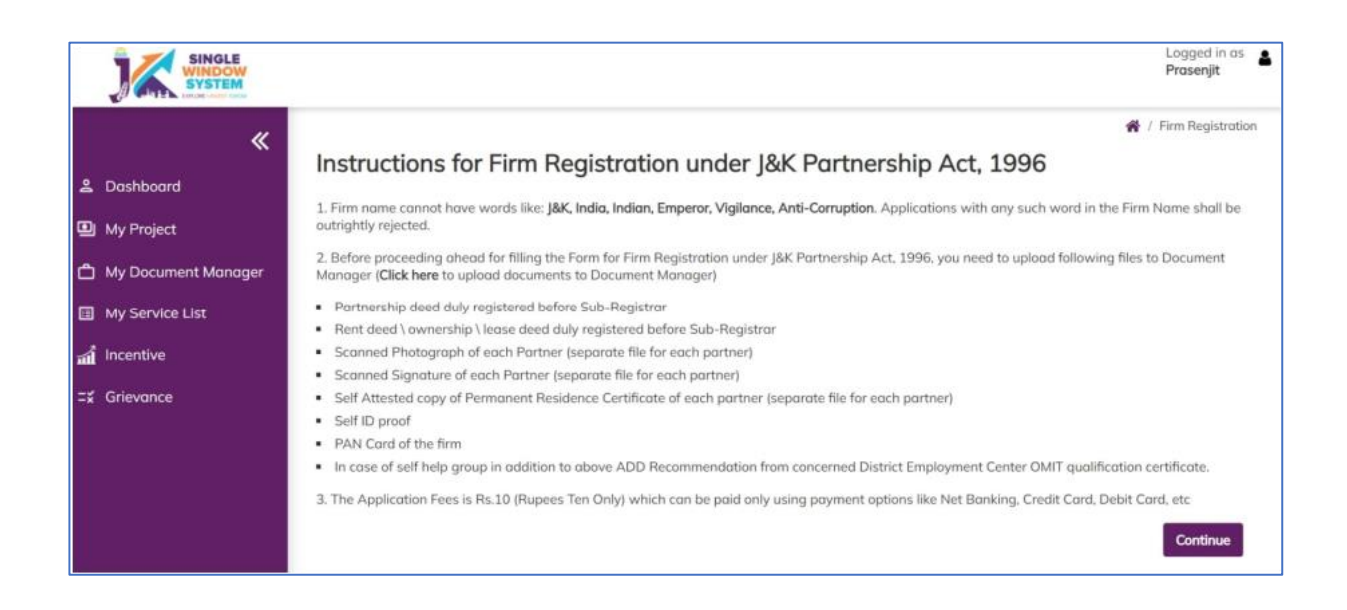

- Letter from District Employment Center From the dropdown list, select the letter from district employment center.
- Qualification Certificate From the dropdown list, select the qualification certificate.
- NOC from Education Department From the dropdown list, select the NOC from Education Department.
- > Division Select the division whether it is Jammu or Kashmir
- Under the list of Partners Information in Partner 1 Details, Enter the following details of the member -
  - Name of Partner Enter the Partner's name here.
  - Partner Share in Percentage Enter the partner's share in percentage here.
  - Permanent Address Enter the permanent address here.
  - $\circ~$  Date of Joining Enter the date of joining of the partner.
  - Age Enter the age of the partner.
  - $\circ~$  Religion Enter the religion of the partner.
  - Scanned Photograph From the dropdown list, select the file having a scanned photograph of the member
  - Scanned Signature From the dropdown list, select the file having a scanned signature of the member.
  - Self Attested copy of State Subject Certificate From the dropdown list, select the Self Attested copy of State Subject Certificate.
  - Select File Self Attested copy of Ration Card or Election Card or Aadhar Card or Passport or Driving License or PAN Card - From the dropdown list, select File Self Attested copy of Ration Card or Election Card or Aadhar Card or Passport or Driving License or PAN Card

#### Above detail is to be filled by all the Partners

- Partnership deed duly registered before Sub-Registrar From the dropdown list, select the partnership deed duly registered before Sub-Registrar.
- Affidavit From the dropdown list, select the affidavit.
- Rent deed duly registered before Sub-Registrar From the dropdown list, select the rent deed duly registered before Sub-Registrar.
- PAN Card of the Firm From the dropdown list, select the PAN Card of the Firm.
- NOC/Business License, if any, required under an law for the time being in force - From the dropdown list, select the NOC/Business License, if any, required under an law for the time being in force.
- After filling the required field, click on the Submit button to proceed. Now, you can view all the filled details. To change/modify any details click on
- Edit button, else click on the Continue button. Now proceed with payment and fter the successful payment the Partnership Registration is completed

#### **Project Creation**

After logging in to the website, users need to select "My Project" in the left side menu. Here they will click on "Create New Project" to create their project.

#### Land Requisition

|                           |      |               |        |                                      | Logged in as<br>Prasenjit     |
|---------------------------|------|---------------|--------|--------------------------------------|-------------------------------|
| «                         | 🕲 My | Projects      |        |                                      | 🗌 / Dushboard / My Projects   |
| Dushboard                 |      |               |        |                                      | A 10 10 10 10 10 10 10        |
| My Project                |      |               |        |                                      | Create New Project +          |
| My Document Monager       | SL.  |               | Land   |                                      |                               |
| My Service List           | No.  | Project Name  | Status | Action                               |                               |
| Incentive                 | 3    | Suman-PG      | No     | View Land Application                | Pay Land Alletmani View CAF   |
| Partnership Registrations |      |               |        | Service List                         |                               |
| Society Registrations     | 2    | sandeep28     | No     | View Land Application                | Ptty Land Allottment View CAF |
| Grievance                 |      |               |        | Service List                         |                               |
|                           | 3    | Prasun's Park | No     | View Land Application                | Pay Land Alletment Add CAF    |
|                           | 4    | sandeep27     | No     | All and a set of a set of a set of a | An and the second second      |

After creating the project, if the investor doesn't require "Land Property", then they will have to fill the "Add CAF" but if the investor has requirement for "Land Property" then the investor has to fill the "Land Requisition" form. Here we will discuss the second case when the investor requires land property.

**STEP 01-** Upload the required document in "My Document Manager". Select My document manager from side menu and click on "Add New" button to add your documents.

| <b>«</b>                  | 🛱 My I | Documents | R / Dashboard / Document Man                  |           |  |  |  |
|---------------------------|--------|-----------|-----------------------------------------------|-----------|--|--|--|
| Lashboard                 |        |           | Click here to add all the required            |           |  |  |  |
| ) My Project              |        |           | documents i.e. Aadhar Card, PAN<br>Card, etc. | Add New + |  |  |  |
| My Document Manager       | SL     |           |                                               |           |  |  |  |
| My Service List           | No.    | Name      | File Name                                     | Action    |  |  |  |
| i Incentive               | 1      | AADHAAR   | 15121_0407165001637647053.pdf                 | Download  |  |  |  |
| Partnership Registrations |        |           |                                               |           |  |  |  |
| Society Registrations     | 2      | PAN       | 15121_0909293001637647068.pdf                 | Download  |  |  |  |
| Grievance                 |        | Cample    | 15121 0651877001637647081 off                 | _         |  |  |  |

#### After clicking on Add New, following screen will appear to upload all the documents.

| JAK SINGLE            |          |         |                            |                  |   | Loggen in de la<br>Protenjit      |
|-----------------------|----------|---------|----------------------------|------------------|---|-----------------------------------|
| *                     | 🖨 My Doc | Add New | Document                   | ×                |   | # / Drichment / Disconset Manager |
| S. Destiboard         |          | Name    | -                          |                  | 1 |                                   |
| 🕮 My Project          |          | File.   | Choose File No file chosen |                  |   | Add New +                         |
| My Document Monoger   | SL.      | -       |                            |                  |   | - Artise                          |
|                       |          |         |                            |                  |   | Logged in as<br>Prasenjit         |
| ×                     |          |         |                            |                  |   |                                   |
| 은 Dashboard           |          |         |                            |                  |   |                                   |
| My Project            |          |         |                            |                  |   |                                   |
| 🛱 My Document Manager |          |         |                            | E                |   |                                   |
| My Service List       | Dra      | iast 01 | No                         |                  |   |                                   |
| and Incentive         | Pic      | Ject_01 |                            | Land Requisition |   |                                   |
| Registrations         |          |         |                            |                  |   |                                   |
| Society Registrations |          |         |                            |                  |   |                                   |
| ≓≨ Grievance          |          |         |                            |                  |   |                                   |

# Clicking on the Land Requisition button will open the instruction page, which will have the instructions regarding Land Allotment Application.

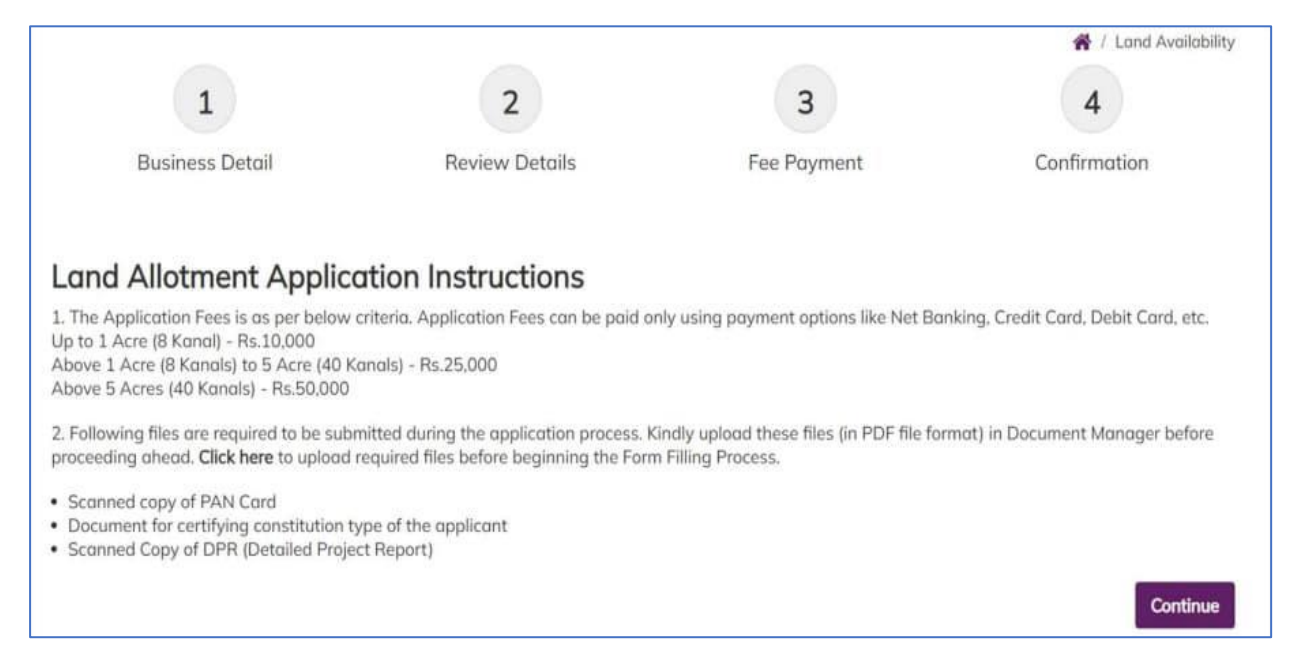

After reading the instruction users will click on "Continue" button to proceed to "Business Details" page in which all the required fields are needed to be filled. The page will appear followed by all the field's description:

#### **BUSINESS DETAIL**

- > Name of Unit-Enter the name of unit.
- > Address-Enter here the full address.
- Industrial Estate-Specify the industrial estate for your business.
- District Name-Specify the district name of your business.
- Division-Specify the division your business comes under.
- > Zone-Specify the zone your business comes under.

#### PERSONAL DETAIL

- Contact Number-Enter your contact number for your business.
- Mobile Number-Specify your mobile number.
- Email ID-Specify your personal Email ID.
- PAN Number-Specify your PAN Number. Document-Select the required document. The list will show the documents available in document manager.
- Category of Enterprise-Select the scale of your business that whether your business set up is micro, small, medium, or large.
- Constitution Type-Specify the type of business to be established whether it is proprietor, Partnership, LLP, Company or Other.

#### PROPRIETOR'S DETAIL

- > Name-Enter the proprietor's name.
- Address-Enter here the full proprietor's address.
- > PAN-Specify proprietor's PAN Number.
- Type of Unit-Enter the unit type. i.e,-whether it is manufacturing unit or service unit.
- Area of Required Land (in kanals)-Specify the required land in kanals. Example-35kanal. Type of Industry-Specify the industry type, i.e, red, orange, white or green
- Power Requirement-Specify the power requirement.
- Power Unit-Specify the unit of the power consumption, i.e, KW or HP. Proposed

#### EMPLOYMENT DETAILS

- Management-Specify the number of management resources in the project.
- Skilled-Specify the number of skilled resources in the project.
- Semi-Skilled-Specify the number of semi-skilled resources in the project.
- Unskilled-Specify the number of unskilled resources in the project.
- > Approximate Project Cost-Specify the approx. cost of the project.
- Upload DPR-Upload Detailed Project Report (DPR) of your project.

After filling all the details, click on the continue button. After clicking on the continue button, you can view the details. In view mode, you can edit the information if needed and then to proceed click on the continue button. On continuing you will be directed to the payment page where you can make the payment and now your project has been created successfully and you can also see the payment details

# **Common Application Form**

#### HOW TO AVAIL CAF

After login, select My Project from the side menu and click on Add CA Faction button from the project list. Note: Add CAF button will not come if land requisition payment is incomplete.

| SINGLE<br>WINDOW<br>SYSTEM   |              |                  |             | Logged in<br>shaifali  | 105 🛔  |
|------------------------------|--------------|------------------|-------------|------------------------|--------|
| «                            | 🕒 My Project | S                |             | 🙀 / Dashboard / My Pre | ojects |
| දී Dashboard                 |              |                  |             | Contractor             |        |
| My Project                   |              |                  |             | Create New Project     | •      |
| 🗂 My Document Manager        | SL. No.      | Project Name     | Land Status | Action                 |        |
| My Service List              |              |                  |             |                        |        |
| incentive                    | 1            | Project2         | No          | Land Requisition       |        |
| 2. Partnership Registrations | 2            | Apple Restaurant | Yes         | Add CAF                |        |
| Society Registrations        |              |                  |             |                        |        |
| ⊐¥ Grievance                 |              |                  |             |                        |        |
|                              |              |                  |             |                        |        |
|                              |              |                  |             |                        |        |
|                              |              |                  |             |                        |        |

#### Following screen will appear

|                                                                                                    |                    |              |              |            |                  | Logged in as<br>Prasenjit |
|----------------------------------------------------------------------------------------------------|--------------------|--------------|--------------|------------|------------------|---------------------------|
| لا الله المعام المعام المعام المعام المعام المعام المعام المعام المعام المعام المعام المعام المعام المعام المع<br>المعام المعام المعام المعام المعام المعام المعام المعام المعام المعام المعام المعام المعام المعام المعام المعام | Common Appl        | ication Form |              |            |                  | 😤 / Add CAF               |
| My Project                                                                                                    | General            | Address      | Project Cost | Employment | Line of Activity |                           |
| 🗂 My Document Manager                                                                                                    |                    |              |              |            |                  |                           |
| My Service List                                                                                                    | PAN Number *       |              | Aadhaar No * |            | Unit Name *      |                           |
| and Incentive                                                                                                    |                    |              |              |            |                  |                           |
| 2 Partnership Registrations                                                                                                    | Name of Promoter * |              |              |            |                  |                           |
| Society Registrations                                                                                                    | Prasenjit Gupta    |              |              |            |                  |                           |
| ≓≴ Grievance                                                                                                    | SAVE AS DRAFT      | SAVE         |              |            |                  |                           |

#### Project Cost Tab

| General               | Address | Project Cost  | Employment           | Line of Activity |  |
|-----------------------|---------|---------------|----------------------|------------------|--|
|                       | Existi  | ng Investment | Expansion Investment | Total Investment |  |
| Land Value *          |         |               |                      |                  |  |
| Building Value *      |         |               |                      |                  |  |
| Plant and Machinery \ | Value * |               |                      |                  |  |
| Total Value *         |         |               |                      |                  |  |

Project cost tab consist of land value, building value and plant and machinery value. For each section, the investor have to mention the existing investment and expansion investment respectively. Total investment and

Total value will be calculated accordingly. Investor can evaluate their total project cost here and save it for the further process.

| General | Address | Project Cost | Employmen | nt Lii    | ne of Activity |  |
|---------|---------|--------------|-----------|-----------|----------------|--|
|         |         |              | Skilled   | Unskilled | Total          |  |
| Iale *  |         |              |           |           | 0              |  |
| emale * |         |              |           |           | o              |  |

#### **Employment Tab**

Under Employment tab of CAF, Investor have to mention employment details regarding the project. Here investor have to specify the number of skilled and unskilled male and female employees in the project.

| General                 | Address          | Project Cost |       | Employment |       | Line of Activity |
|-------------------------|------------------|--------------|-------|------------|-------|------------------|
|                         |                  |              |       |            |       |                  |
| he of Activity *        |                  |              |       |            |       |                  |
| activities Search       |                  |              |       |            |       |                  |
| Search Activities       |                  |              |       |            |       |                  |
| ctivity of Enterprise * | ) Service        |              |       |            |       |                  |
| -Select                 |                  |              | ٠     |            |       |                  |
| NIC 4 Digit Code *      |                  |              |       |            |       |                  |
| Select                  |                  |              | ۰     |            |       |                  |
| IIC 5 Digit Code *      |                  |              |       |            |       |                  |
| Select                  |                  |              | ٠     |            |       |                  |
| Add NIC +               |                  |              |       |            |       |                  |
| Activity Type           |                  | NIC 2        | NIC 4 |            | NIC 5 | Actio            |
| ict of Daw Mat          | torigle to be Us | ad           |       |            |       |                  |
| Add Row Material        | Tendis to be os  | seu          |       |            |       |                  |
| Name of Raw Materia     | a e              |              |       |            |       | Action           |
|                         |                  |              |       |            |       |                  |
|                         |                  |              |       |            |       |                  |

In Line of Activity tab, investor must fill all the information regarding the line of activity of the project. All the fields here are mandatory. Line of Activity- Investor must specify the line of activity of the project.

Activities Search-Investor can select the activity from the dropdown list. The dropdown list is dynamic so it will help user with the search by just typing a keyword.

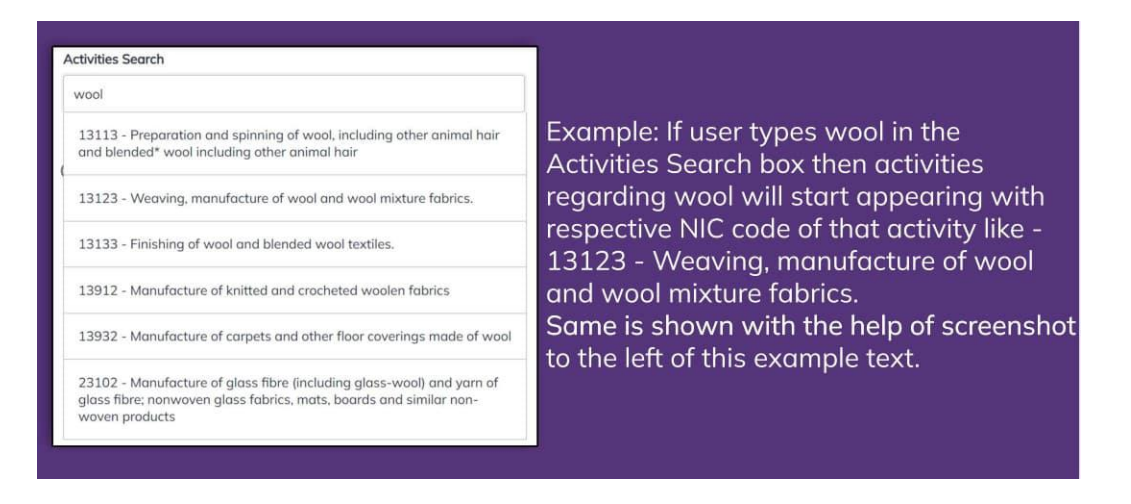

Activities of Enterprise-Manufacturing or Service (Radio Button)-Investor specifies the type of activity weather it is manufacturing or service. NIC Code-The NIC Code is a classification system that enables one to classify the business activities. It is a numeric code in the form of a 2-to-3-digit code, a four-digit code, and a five-digit code. NIC 2 Digit Code, NIC 4 Digit Code and NIC 5 Digit Code are mandatory fields that are automatic ally populated as we enter the activity by search activities. Investors can also manually enter these fields. After, all the mandatory fields are filled the investor have to click on Add NIC and the selected fields will now be displayed in a tabular for mass own in the following screenshot as an example.

| Add NIC +        |                                 |                                                                                                    |                                                                                                    |        |
|------------------|---------------------------------|----------------------------------------------------------------------------------------------------|----------------------------------------------------------------------------------------------------|--------|
| Activity<br>Type | NIC 2                           | NIC 4                                                                                               | NIC 5                                                                                                    | Action |
| manufacturing    | 13 - Manufacture<br>of textiles | 1311 - Spinning, weaving and finishing of<br>textiles Preparation and spinning of textile<br>fibres | 13113 - Preparation and spinning of wool, including<br>other animal hair and blended* wool including other<br>animal hair | Delete |

Similarly, investor can add raw material by clicking on the button Add Raw Material. Now, User can save or save as draft (In case of further entry or edit) and now CAF has been added successfully.

#### Apply for Services

After login, select My Service List from the left side menu and click on "Add New Service" button.

| M    | Inbox (4) - jkswcs00@gmail.com 🗙       | 🥢 My Service List                                                                        | ×                                                              | ÷          |                                |          |         |          |        | ~           | -                   | ٥         | × |
|------|----------------------------------------|------------------------------------------------------------------------------------------|----------------------------------------------------------------|------------|--------------------------------|----------|---------|----------|--------|-------------|---------------------|-----------|---|
| 4    | $ ightarrow {f C}$ in singlewindow.jk. | gov.in/approval_modu                                                                     |                                                                |            |                                |          |         |          |        | \$          | 😁 In                | cognito   |   |
|      | SINGLE<br>WINDOW<br>SYSTEM             |                                                                                          |                                                                |            |                                |          |         |          |        |             | Logge<br><b>jks</b> | d in as   | ۵ |
|      | *                                      | 🖪 My Servi                                                                               | ce List                                                        |            |                                |          |         |          | ñ      | / Dashboard | / My Ser            | vices Lis | t |
| 2    | Dashboard                              |                                                                                          |                                                                |            |                                |          |         |          |        |             |                     |           |   |
| ۵    | My Project                             | Project Name                                                                             | AWS Restarant                                                  | 2          |                                |          | ~       |          |        | Add ne      | w serre             | ce        |   |
| ۵    | My Document Manager                    | CAEID                                                                                    | E719E7136                                                      |            |                                |          |         |          |        |             |                     |           |   |
|      | My Service List                        |                                                                                          | 5/185/136                                                      |            |                                |          |         |          |        |             |                     |           |   |
| च्ची | Incentive                              | Show 10 V                                                                                | entries                                                        |            |                                |          |         |          | Search | u:          |                     |           |   |
| ዱ    | Partnership Registrations              |                                                                                          |                                                                |            |                                |          | Applied | Tracking | Due    |             |                     |           |   |
| 9    | Society Registrations                  | Service Name                                                                             | t∔.                                                            | Department | Stage                          | Limeline | On 1    | Number   | Date   | Status      | Act                 | ion       |   |
| ≓¥   | Grievance                              | Application for R<br>Hotel/Restauran<br>House/House Bo<br>Stall Under Touri<br>(Form II) | egistration of a<br>t/Guest<br>pat/Dhaba/Tea<br>st Act.1978/82 | Tourism    | Pre-<br>operation<br>approvals |          |         |          |        |             | :                   |           |   |
|      |                                        | Application for R<br>Travel Agent/Exc<br>Agent/Adventure<br>Operator/ Hail an            | egistration of a<br>ursion<br>and Sport Tour<br>d Ummrab       | Tourism    | Pre-<br>operation<br>approvals |          |         |          |        |             | :                   |           |   |

#### CAF ID is required to apply for services

Clicking on "Add New Service" will open My service list, here department will be selected from the dropdown list. Example-Tourism and then select the service from the service dropdown.

| My Service List |                                                                                                | ×  | My Service Lis | t)                                                                                                    | ×  |
|-----------------|------------------------------------------------------------------------------------------------|----|----------------|----------------------------------------------------------------------------------------------------|----|
| Project Name    | AWS Restarant 2                                                                                |    | Project Name   | AWS Restarant 2                                                                                                    |    |
| Department      | select                                                                                         | \$ | Department     | Tourism                                                                                                    | \$ |
| Service         | select<br>Labour<br>HUDD<br>Industries<br>Revenue<br>PDD<br>Industries/PHED                    |    | Service        | Belect services<br>Agent/Adventure and Sport Tour Operator/ Hay and Ummrah<br>Service Operator/ Tourist Taxi and Tourist Cooch Operator ( Form<br>III )                                                                                                    | m  |
| Service Type S  | Excise & Taxation<br>JKPCB<br>Fire<br>Legal Metrology                                          |    | Service Type   | Sen Charles Control Control Co | v  |
|                 | Forest 148<br>Geology Mining<br>Higher Education<br>Health<br>Education<br>Home<br>Agriculture |    |                | Application Form for Renewal of a Hotel/Guest<br>House/House Boat/Dhaba/ Tea Stall Under Tourist Act. 1978/82                                                                                                    | _  |

Now, click on Add button to add your service. And now click on Add to my Service List. Now you can see your added service on service list.

Selected services can be applied by clicking on "Apply" button.

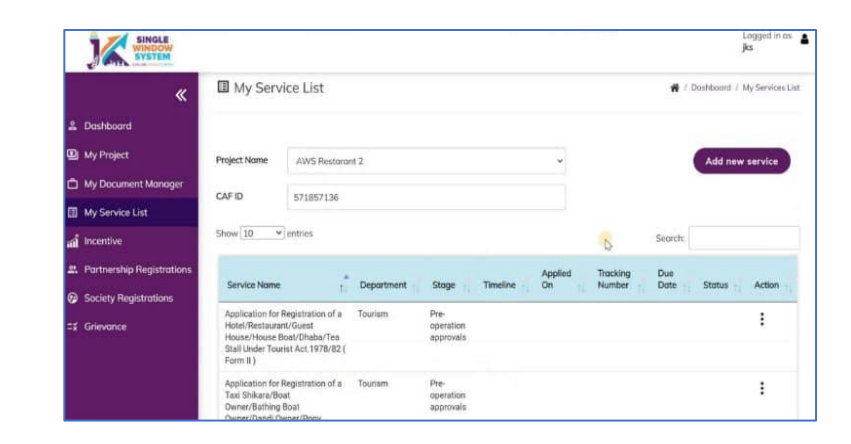

#### Apply for Incentives

In this tab investors can start applying for applicable incentives as per their business.